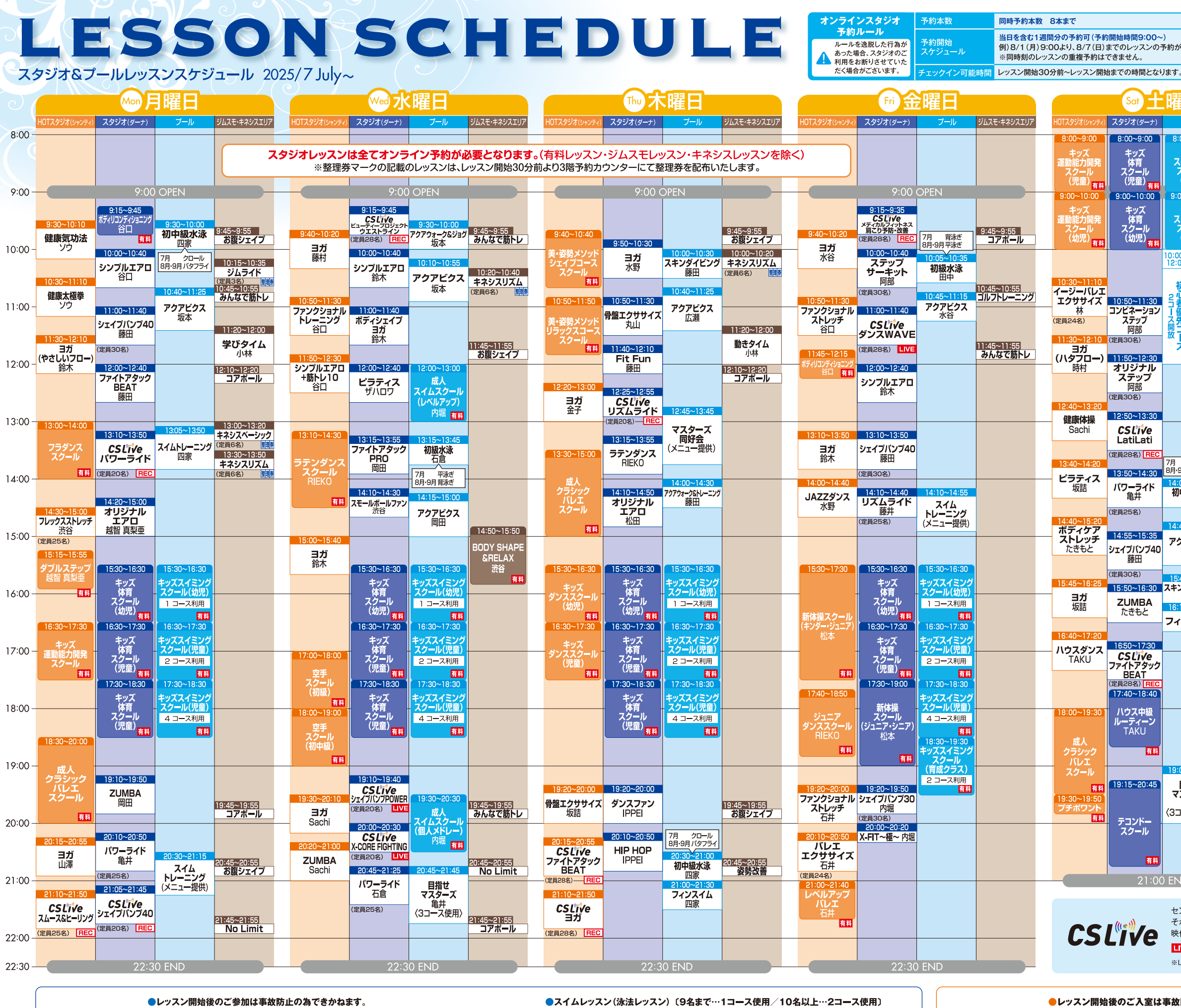

●プールをご利用される際は、整髪料・お化粧を落とし、金属類は外してください。 プールエリア ●プール内では、コース利用設定に従ってご利用ください。 プールレッスン ●水中運動レッスン・ハイドロウォークレッスンでは、レッスン開始5分前よりコースを変更させていた について だきます。 ●プライベートレッスン、ダイビング講習実施の場合、1コース使用させていただくことがございます。

※マスターズレッスンでは、参加人数に関わらず2コース以上使用させていただきます。 ●水中運動レッスン(アクアビクス、アクアサーキット、アクアウォーク&ジョグ)

〔参加人数に関わらず2コース使用/20名以上…最大3コース使用〕 ●ハイドロウォーク〔参加人数に関わらず2コース使用/16名以上…最大3コース使用〕

※各レッスン、プール全体の利用人数によりレッスン使用コースを増減させていただくことがございます。

また次のレッスンに出る為、整理券を取る為の途中退室 はご遠慮ください。 ●予約されたスペース以外でのご参加はご遠慮ください。

スタジオレッスン

について

| が可能<br><sup>予;</sup><br>た                                       | 約キャンセル<br>帝め切り                                            | キャン<br>予<br>既<br>キャン<br>約<br>に<br>ン<br>子<br>(<br>)<br>、<br>、<br>、<br>、<br>、<br>、<br>、<br>、<br>、<br>、<br>、<br>、<br>、<br>、<br>、<br>、<br>、<br>、 | キャンセル締め切り/レッスン開始15分前まで<br>予約締め切り/レッスン開始まで<br>気に満員のレッスンに対し「キャンセル待ち」が可能です。<br>キャンセルが発生した場合には、キャンセル待ちをされている全員に<br>-斉にその旨メール通知され、その時点から先着でご予約が可能となります。<br>※無断キャンセルされた場合、その本数分が翌日9時まで予約ができなくなります。 |                                                         |                                                                           |                                                           |         |
|-----------------------------------------------------------------|-----------------------------------------------------------|----------------------------------------------------------------------------------------------------|----------------------------------------------------------------------------------------------------|---------------------------------------------------------|---------------------------------------------------------------------------|-----------------------------------------------------------|---------|
| <b>閨田</b>                                                       |                                                           |                                                                                                    |                                                                                                    | Sun 📘                                                   | 曜日                                                                        |                                                           |         |
| プール                                                             | ジムスモ・キネシスエリア                                              |                                                                                                    | HOTスタジオ(シャンティ)                                                                                                    | スタジオ(ダーナ)                                               | プール                                                                       | ジムスモ・キネシスエリア                                              |         |
| ::00~9:00<br>キッズ<br>スイミング<br>スクール<br>(幼児)                       |                                                           |                                                                                                    |                                                                                                    | 8:00~9:00<br>キッズ<br>体育<br>スクール<br>(児童) <sub>有料</sub>    | 8:00~9:00<br>キッズ<br>スイミング<br>スクール<br>(児童)                                 |                                                           | - 8:00  |
| :00~10:00<br>キッズ<br>スイミング<br>スクール<br>(幼児) <mark>有料</mark>       | 9:00 OPEN<br>土曜日のブール<br>のご利用は<br><b>10:00~</b> と<br>なります。 |                                                                                                    | 9:00~10:00<br>キッズ<br>ダンス<br>スクール<br>(児童) <sub>有料</sub>                                                                                                    | 9:00~10:00<br>キッズ<br>体育<br>スクール<br>(幼児) <mark>有料</mark> | 9:00~10:00<br>キッズ<br>スイミング<br>スクール<br>(児童)                                | 9:00 OPEN<br>日曜日のブール<br>のご利用は<br><b>10:00~</b> と<br>なります。 | - 9:00  |
| 00~<br>1000~1100<br>キッズ<br>スイミング<br>スクール<br>(幼児)<br>1コース棚<br>有料 | 10:45~10:55<br>お腹シェイプ                                     |                                                                                                    | 10:30~11:10<br>ヨガ<br>水谷                                                                                                    | 10:10~11:10<br>キッズ<br>運動能力開発<br>スクール                    | 10:00~<br>12:00<br>12:00<br>スクール<br>(幼児)<br>2初<br>13-ス開<br>1-<br>ス利<br>有料 |                                                           | - 10:00 |
| 福<br>11:00~12:00<br>キッズ<br>スイミング<br>スクール<br>(幼児)<br>13-ス棚<br>有料 | 11:15~11:35<br>ジムライド<br>(定員3名)<br>11:15~11:35<br>(定員3名)   | 115                                                                                                    |                                                                                                    | 11:30~12:10<br>シンプルエアロ                                  | ス<br>開放<br>コース<br>ス<br>イミング<br>スクール<br>(幼児)<br>コース拥<br>有料                 | 11:15~11:35<br><b>キネシスリズム</b><br>(定員6名) <b>2</b> 開        | - 11:00 |
| 1200~1300<br>キッズ<br>スイミング<br>スクール<br>(児童)<br>2コース相用             | 12:20~13:20<br>BODY SHAPE                                 |                                                                                                    | 12:20~12:50<br><b>CSLive</b><br>ビューティーフロジェクト<br>ウエストライン<br>(学習の名) DEC                                                                                                    | サハロワ<br><u>12:25~12:55</u><br><b>シンプルステップ</b><br>ザハロワ   | 1200~1300<br>キッズ<br>スイミング<br>スクール<br>(児童)<br>23-ス利用                       | 12:45~12:55<br>みんなで筋トレ                                    | - 12:00 |
| - 背泳ぎ<br>・9日 バタフライ                                              |                                                           |                                                                                                    | (注意25名)<br>13:10~13:50<br>ピラティス<br>~フォームローラー~<br>坂詰                                                                                                    | (定員30名)<br>13:15~13:45<br>リズムライド<br>藤田<br>(定員25名)       |                                                                           |                                                           | - 13:00 |
| :00~14:30<br><b>□中級水泳</b><br>内堀                                 |                                                           |                                                                                                    | (定員25名)<br>14:10~14:50<br>ヨガ<br>(ハタフロー)<br>時村                                                                                                    | 14:15~14:55<br>シェイプパンプ40<br>亀井                          | <mark>14:20~14:50</mark><br>ハイドロウォーク<br>藤田                                |                                                           | - 14:00 |
| クアビクス<br>伊藤<br>5:40~16:10                                       |                                                           |                                                                                                    | 15:20~15:50<br><b> CSLive</b><br>やせる!脂肪燃焼ダンス                                                                                                    | (定員30名)<br>15:15~15:55<br>ファイトアタック<br>BEAT              | 15:00~15:45<br>フィンフリー                                                     |                                                           | - 15:00 |
| ンダイビング<br>内堀<br>::10~16:40<br>ィンフリー                             | 16:45~16:55                                               |                                                                                                    | (定員28名) [REC<br>16:20~16:50<br>CSLIVe<br>カラダアクティブ                                                                                                    | 电 <del>月</del><br>16:15~16:55<br>ZUMBA<br>藤曲            |                                                                           |                                                           | - 16:00 |
|                                                                 | <u></u>                                                   |                                                                                                    | (定員28名) REC<br>17:10~18:00<br>Latin Ladies<br>Passion<br>藤曲 RT                                                                                                    | 17:15~17:55<br><b>CSLive</b><br>パワーライド                  |                                                                           |                                                           | - 17:00 |
|                                                                 |                                                           |                                                                                                    | 有料                                                                                                    | -(定員20名) <mark>REC</mark>                               |                                                                           |                                                           | - 18:00 |
| <mark>:00~20:00</mark><br>目指せ<br>7スターズ<br>室坂<br>⊐ース使用〉          |                                                           |                                                                                                    |                                                                                                    | 19:00                                                   | END                                                                       |                                                           | - 19:00 |
| ND                                                              |                                                           |                                                                                                    |                                                                                                    |                                                         |                                                                           |                                                           | _       |

セントラルスポーツが誇るトップインストラクターのレッスンがクラブを越えて受けられる! それがCS Live!全国のインストラクターと、全国のメンバーと、繋がりを感じることができる 映像配信型プログラムです。

LIVE = LIVE配信レッスン REC = 録画映像レッスン

※LIVE配信レッスンは配信スタジオと双方向通信を行ないます。予めご了承下さい

●レッスン開始後のご入室は事故防止の為できかねます。 ●レッスン開始10分前を目安にスタジオの準備が整い 次第、ご入場のご案内をさせていただきます。 ●定員記載のないレッスンは全て40名定員です。 ●外履きでのご利用はご遠慮ください。

※担当インストラクターよりご案内する間隔移動の場合を除く。